# ليحرت Prime Collaboration Assurance نم 11.x إلى 12.1

## المحتويات

<u>المقدمة</u> <u>المتطلبات الأساسية</u> <u>المكونات المستخدمة</u> <u>التكوين</u> <u>الخطوة 1. تثبيت ملف RPM</u> <u>الخطوة 2. ابدأ النسخ الاحتياطي على خادم x.11 مع تثبيت الحزمة</u> <u>الخطوة 3. إستخدام DMA لترحيل البيانات إلى x.11 PCA التحقق من الصحة</u> <u>الستكشاف الأخطاء وإصلاحها</u>

## المقدمة

تصف هذه المقالة خطوة بخطوة، وهو إجراء الترحيل من Prime Collaboration Assurance (PCA) إلى PCA 12.1.

## المتطلبات الأساسية

### المتطلبات

توصي Cisco بأن تكون لديك معرفة بالمواضيع التالية:

- PCA 11.x في إصدارات الترحيل المدعومة
- ملف مساعد ترحيل البيانات (DMA) الذي تم تنزيله من خادم Cisco Clould Orchestrator (CCO)
  - خادم FTP الآمن (SFTP)

#### المكونات المستخدمة

تستند المعلومات الواردة في هذا المستند إلى إصدارات البرامج والمكونات المادية التالية:

- PCA، الإصدار 12.1
  - PCA 11.x •

تم إنشاء المعلومات الواردة في هذا المستند من الأجهزة الموجودة في بيئة معملية خاصة. بدأت جميع الأجهزة المُستخدمة في هذا المستند بتكوين ممسوح (افتراضي). إذا كانت شبكتك قيد التشغيل، فتأكد من فهمك للتأثير المحتمل لأي أمر.

## التكوين

#### الخطوة 1. تثبيت ملف RPM

• جلبت ال rpm مبرد من ال CCO موقع. هذا الملف مطلوب لإنشاء النسخة الاحتياطية على خادم PCA 11.x بتنسيق يمكن قراءته من قبل النظام الأساسي PCA 12.x.

• ضع الملف تحت/إختيار وتحقق من تكامل الملف وتحقق من المجموع MD5.

مطابقة المجموع MD5مع الرقم المذكور في موقع CCO:

| [root@PCA ~ | ·]# | cd /opt  | s/       |          |       |      |        |                              |
|-------------|-----|----------|----------|----------|-------|------|--------|------------------------------|
| [root@PCA o | pt  | ]# ls -] | lrt      |          |       |      |        |                              |
| total 384   |     |          |          |          |       |      |        |                              |
| drwxr-xr-x  | 3   | cmuser   | cmuser   | 4096     | Oct   | 24   | 2013   |                              |
| drwxr-xr-x  | 2   | root     | root     | 4096     | Oct   | 24   | 2013   |                              |
| drwx        | 2   | root     | root     | 16384    | Jan   | 31   | 2017   |                              |
| drwxr-xr-x  | 8   | root     | root     | 4096     | Feb   | 9    | 22:30  |                              |
| drwxr-xr-x  | 3   | root     | root     | 4096     | Feb   | 9    | 22:34  |                              |
| drwxr-xr-x  | 3   | root     | root     | 4096     | Feb   | 9    | 22:36  |                              |
| drwxr-xr-x  | 14  | cmuser   | cmuser   | 4096     | Feb   | 9    | 22:36  |                              |
| drwxr-xr-x  | 7   | root     | root     | 4096     | Feb   | 9    | 22:40  |                              |
| drwxr-xr-x  | 2   | root     | gadmin   | 4096     | Feb   | 16   | 19:40  |                              |
| drwxr-xr-x  | 2   | root     | root     | 4096     | Feb   | 21   | 22:12  |                              |
| drwxr-xr-x  | 2   | root     | root     | 4096     | May   | 28   | 19:34  |                              |
| -rw-rr      | 1   | root     | root     | 325918   | May   | 29   | 09:43  | CSCOpca-dma-1.0-1.x86_64.rpm |
| [root@PCA o | pt  | ]# md5sı | am CSCOr | pca-dma- | -1.0- | -1.2 | x86_64 | .rpm                         |
| c893127789f | e5. | llf17b7a | a20f6c88 | 3242e (  | CSCO  | pca- | -dma-1 | .0-1.x86_64.rpm              |
| [root@PCA o | pt  | ] #      |          |          |       |      |        |                              |

• قم بتثبيت ملف RPM باستخدام هذا الأمر:RPM مجال RPM باستخدام هذا الأمر:RPM مجال RPM

| [root@PCA opt]# rpm  | -ivh CSCOp                             |   |
|----------------------|----------------------------------------|---|
| CSCOpca-dma-1.0-1.x8 | B6_64.rpm CSCOpx/                      |   |
| [root@PCA opt] # rpm | -ivh CSCOpca-dma-1.0-1.x86_64.rpm      |   |
| Preparing            | ###################################### | ] |
| Starting DMA backup  | operations:                            |   |
| 1:CSCOpca-dma        | ###################################### | ] |

• تأكد من تثبيت RPM بنجاح:

[root@PCA opt]# rpm -qa | grep -i CSCOpca-dma CSCOpca-dma-1.0-1

#### الخطوة 2. ابدأ النسخ الاحتياطي على خادم x.11 مع تثبيت الحزمة

• قم بتشغيل هذا البرنامج النصي لبدء النسخ الاحتياطي. وستطالبك بمعلمات خادم SFTP مثل IP ورقم المنفذ واسم المستخدم والمسار.

pcandma.sh/.

**ملاحظة**: يجب أن يكون المسار مرتبطا بمسار دليل المستخدم. على سبيل المثال. إذا كان دليل المستخدم هو USER1، فيلزمك إنشاء مجلد تحت هذا الدليل يكون المسار الذي سيتم وضع النسخة الاحتياطية تحته.

#### USER1/PCA/pca/

PCA هو اسم المضيف للخادم (سيتم انتقاء النسخة الاحتياطية من هنا).

PCA هو المسار الذي تم ذكره.

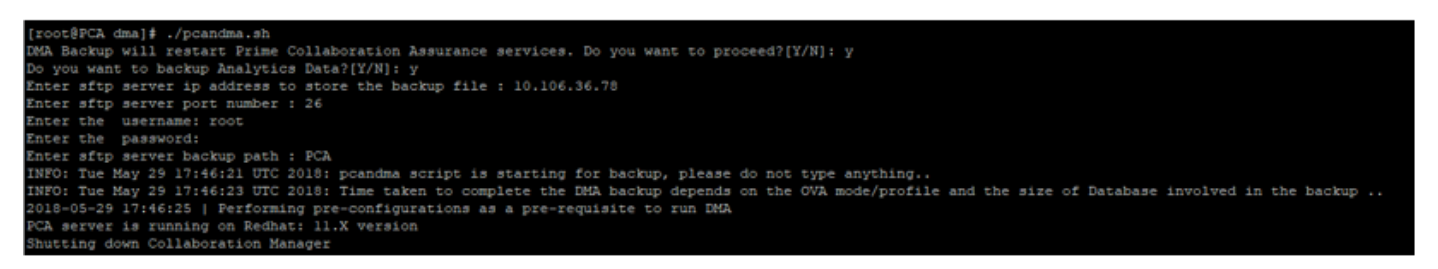

• يتحقق البرنامج النصي من وجود مجلد الوجهة. إذا لم تكن بعد تقوم بإنشاء المجلد.

```
[root@PCA ~] # pwd
/root
[root@PCA ~] # 1s -1rt
total 56
-rw-r--r-- 1 root root 3376 Feb 1 2017 install.log.syslog
-rw-r--r-- 1 root root 21524 Feb 1 2017 install.log
nrwxr-xr-x 2 root root 4096 Feb 1 2017 bin
-rw------ 1 root root 1557 Feb 1 2017 anaconda-ks.cfg
drwxr-xr-x 3 root root 4096 May 29 17:46 PCA
[root@PCA ~] # cd PCA/
[root@PCA PCA] # 1s -1rt
total 4
drwxr-xr-x 2 root root 4096 May 29 17:46 pca
```

إذا لم يكن الدليل موجودا، فإن PCA يقوم تلقائيا بإنشاء دليل:

```
PCA not found. Creating directory
pca not found. Creating directory
createDirectory true
ret_status=success
[root@PCA log]# more dma_backup_sftp.log
```

• يتم تخزين النسخ الاحتياطي على الخادم المحلي في المسار //opt/tempbackup/dma\_backup/backup/appcomponent قبل النقل إلى خادم SFTP.

| [root@PCA a | appo | compor | nent]# | ls -1  | lrt   |      |        |       |
|-------------|------|--------|--------|--------|-------|------|--------|-------|
| total 32    |      |        |        |        |       |      |        |       |
| drwxr-xr-x  | 3    | root   | root   | 4096   | May   | 29   | 17:52  |       |
| drwxr-xr-x  | 3    | root   | root   | 4096   | May   | 29   | 17:52  |       |
| drwxr-xr-x  | 4    | root   | root   | 4096   | May   | 29   | 17:52  |       |
| drwxrwxrwx  | 2    | root   | root   | 4096   | May   | 29   | 17:52  | db    |
| drwxr-xr-x  | 4    | root   | root   | 4096   | May   | 29   | 17:52  |       |
| drwxr-xr-x  | 35   | root   | root   | 12288  | May   | 29   | 17:52  |       |
| [root@PCA a | appo | compor | nent]# | pwd    |       |      |        |       |
| /opt/tempba | acku | ups/DM | 1A_Bac | kup/ba | ackup | o/ap | pcompc | onent |
| [root@PCA a | appo | compor | nent]# |        |       |      |        |       |
|             |      |        |        |        |       |      |        |       |

• بعد اكتمال النسخ الاحتياطي ل DMA، يتم وضع الملف في خادم SFTP في المجلد الوجهة.

| ade #  | cd / | roc | ot/PCZ | A/pca/ | /         |     |    |       |                         |
|--------|------|-----|--------|--------|-----------|-----|----|-------|-------------------------|
| ade #  | ls - | lrt | 5      |        |           |     |    |       |                         |
| total  | 8151 | 88  |        |        |           |     |    |       |                         |
| -rw-rv | v-r  | 1   | root   | root   | 820527968 | May | 29 | 18:06 | Assurance_Backup.tar.gz |
| -rw-rv | v-r  | 1   | root   | root   | 13390800  | May | 29 | 18:06 | Analytics_Backup.tar.gz |

• قد ترى بعض التأخير أثناء بدء تشغيل الخدمات. سيظهر لديك بعض السجلات على النحو التالي: يوصى بالانتظار حتى تظهر جميع الخدمات.

| 10.106.36.78 ping statistics                                                                                  |
|----------------------------------------------------------------------------------------------------|
| l packets transmitted, l received, 0% packet loss, time Oms                                                   |
| rtt min/avg/max/mdev = 0.030/0.030/0.030/0.000 ms                                                             |
| INFO: Tue May 29 18:06:50 UTC 2018 postgresgl.conf backup in cpcm data foundcpc toposerver: no process killed |
| cpc ipslaserver: no process killed                                                                            |
| cpc smdbmonitor: no process killed                                                                            |
| cpc govr: no process killed                                                                                   |
| cpc sshd: no process killed                                                                                   |
| cpc stserver: no process killed                                                                               |
| cpc srstserver: no process killed                                                                             |
| cpc ipiudataserver: no process killed                                                                         |
| cpc pifserver: no process killed                                                                              |
| cpc govmserver: no process killed                                                                             |
| cpc gpf: no process killed                                                                                    |
| cpc segserver: no process killed                                                                              |
| cpc datapurge: no process killed                                                                              |
| Stopping emsam fault                                                                                          |
| Stopping emsam poller                                                                                         |
| Stopping emsam sessionmon                                                                                     |
| Stopping emsam troubleshoot                                                                                   |
| Stopping emsam tomcat                                                                                         |
| Stopping emsam inventory                                                                                      |
| Stopping Analytics PostgreSQL Server                                                                          |
| Stopping CPC PostgreSQL Server                                                                                |
| INFO: Tue May 29 18:10:50 UTC 2018: Starting all processes                                                    |
| INFO: Tue May 29 18:10:50 UTC 2018: EmsamUp: false , process count: 0, 1: 1                                   |
| INFO: Tue May 29 18:10:50 UTC 2018: Sleep for 5 min. Emsam not UP. isEmsamUp: false , process count: 0, i: 1  |
| INFO: Tue May 29 18:15:51 UTC 2018: EmsamUp: false , process count: 16, i: 2                                  |
| INFO: Tue May 29 18:15:51 UTC 2018: Sleep for 5 min. Emsam not UP. isEmsamUp: false , process count: 16, i: 2 |
| INFO: Tue May 29 18:20:51 UTC 2018: EmsamUp: false , process count: 23, 1: 3                                  |
| INFO: Tue May 29 18:20:51 UTC 2018: Sleep for 5 min. Emsam not UP. isEmsamUp: false , process count: 23, i: 3 |
| INFO: Tue May 29 18:25:51 UTC 2018: EmsamUp: false , process count: 23, i: 4                                  |
| INFO: Tue May 29 18:25:51 UTC 2018: Sleep for 5 min Emsam not UP. isEmsamUp: false , process count: 23, i: 4  |
| INFO: Tue May 29 18:30:51 UTC 2018: EmsamUp: false , process count: 23, i: 5                                  |
| INFO: Tue May 29 18:30:51 UTC 2018: Sleep for 5 min Emsam not UP. isEmsamUp: false , process count: 23, i: 5  |
| INFO: Tue May 29 18:35:51 UTC 2018: EmsamUp: false , process count: 23, i: 6                                  |
| INFO: Tue May 29 18:35:51 UTC 2018: Sleep for 5 min. Emsam not UP. isEmsamUp: false , process count: 23, i: 6 |
| INFO: Tue May 29 18:40:51 UTC 2018: EmsamUp: false , process count: 23, i: 7                                  |
| INFO: Tue May 29 18:40:51 UTC 2018: Sleep for 5 min Emsam not UP. isEmsamUp: false , process count: 23, i: 7  |
| INFO: Tue May 29 18:45:51 UTC 2018: EmsamUp: false , process count: 23, 1: 8                                  |
| INFO: Tue May 29 18:45:51 UTC 2018: Sleep for 5 min. Emsam not UP. isEmsamUp: false , process count: 23, i: 8 |
| INFO: Tue May 29 18:50:52 UTC 2018: EmsamUp: false , process count: 23, i: 9                                  |
| unt: 23, i: 9, Exiting loop after 40min.m is Not UP. EmsamUp: false , process coMore(97%)                     |
| INFO: Tue May 29 18:50:52 UTC 2018: All processes are not up                                                  |
| TNEO, Tue May 20 18-50-52 HTC 2018 DMA backup - noandma sering FND                                            |

### الخطوة 3. إستخدام DMA لترحيل البيانات إلى PCA 12.x

• أنت تحتاج أن يركب الهندسة خاص (ES) تصحيح أن يحصل الخيار يمكن ل DMA إستعادة في PCA 12.1. يتوفر خيار DMA بدءا من ES1.

يوصى بتثبيت أحدث تصحيح ES قبل بدء تشغيل DMA.

يمكنك قراءة ملف القراءة ل ES قبل بدء تشغيل DMA.

• حدد تفاصيل خادم SFTP كما هو موضح هنا. تحقق من اتصال SFTP.

**ملاحظة**: يجب أن يكون المسار مرتبطا بمسار دليل المستخدم.

إذا كان دليل المستخدم هو USER1.

PCA هو اسم المضيف للخادم (سيتم انتقاء النسخة الاحتياطية من هنا).

PCA هو المسار الذي تم ذكره عند إنشاء النسخ الاحتياطي ل DMA.

)

| DMA ( View DMA Log )                              |                               |                 |                                     |
|---------------------------------------------------|-------------------------------|-----------------|-------------------------------------|
| sFTP Server (IP Address)                          | 10.106.68.20                  |                 |                                     |
| sFTP Port                                         | 22                            |                 |                                     |
| Path                                              | PCA/                          |                 |                                     |
|                                                   | Note: The backu<br>directory  | p location is i | relative to specified ssh user home |
| User Name                                         | root                          |                 |                                     |
| Password                                          |                               |                 | Test Connection 🗸                   |
|                                                   | Start DMA                     | View DMA S      | tatus Detail                        |
|                                                   | Note: Please clo<br>migration | se all active s | essions before starting data        |
|                                                   | Data migration is             | in progress. Pl | lease wait.                         |
|                                                   |                               |                 |                                     |
|                                                   |                               |                 |                                     |
| Step 9 of 20: migrating assurance db data from te | mp db to main dl              | b is in progres | 3S                                  |
|                                                   |                               |                 |                                     |
|                                                   |                               |                 |                                     |

بمجرد بدء عملية DMA، يمكنك مراقبة السجلات باستخدام **عرض سجل DMA**، على شاشة DMA.

| sFTP Server (IP Address)                                                                                                    | ****                                                                                                    | ] Ø                                                                                                    |   |
|----------------------------------------------------------------------------------------------------|----------------------------------------------------------------------------------------------------|----------------------------------------------------------------------------------------------------|---|
| sFTP Port                                                                                                    | Enter Port Number                                                                                                    |                                                                                                    |   |
| Path                                                                                                    | Path of the file                                                                                                    | ] @                                                                                                    |   |
|                                                                                                    | Noto: The backup location is                                                                                                    | , salathis ta anaolflail ann isaer hama                                                                                                    |   |
| Data M                                                                                                    | igration Assistant Log                                                                                                    |                                                                                                    | > |
|                                                                                                    |                                                                                                    |                                                                                                    | • |
| SI 148<br>SI 147<br>SI 147<br>SI 144<br>SI 136<br>SI 135<br>SI 134<br>SI 134<br>SI 134<br>SI 115<br>SI 115<br>SI 115<br>SI 102<br>SI 991<br>SI 972<br>SI 964 | 33 root cpc_stserver 10:<br>79 root cpc_stserver 1<br>49 root cpc_pipudataser<br>69 root cpc_prever 10:<br>91 root cpc_govmserver<br>43 root cpc_segserver 1<br>tins the subset-replica of<br>70 root cpc_datapurge 1<br>53 root emsam_troublest<br>EM<br>45 root emsam_troublest<br>EM<br>45 root emsam_fault 13:<br>1 root emsam_fault 13:<br>5 cmuser emsam_tomcat<br>6 root.emsam_perfmone | 31 Phone synthetic test server<br>0:36 Allows to run IPSLA tests on the devices<br>10:38 Maintains phone information for reporting purpose<br>48 Runs Phone Status Tests<br>11:03 Responsible for Service Quality event generation<br>1:13 Responsible for fetching data from CUCM to CDT(this<br>CUCM database)<br>1:18 Responsible for data purging<br>10:13.03 Manages and monitors live call sessions<br>13:03 Troubleshoots the in-progress conference calls based on<br>54 Responsible for alarms & events<br>14 Device poller<br>14:47 RTMT data collector | • |

• عند تشغيل عملية DMA، قد يتم تسجيل الخروج من واجهة المستخدم الرسومية (GUI). إذا قمت بتسجيل الدخول مرة أخرى، فسوف تقوم بتوجيهه إلى صفحة DMA جديدة. إذا قمت بإدخال التفاصيل ثم قمت بتشغيل DMA مرة أخرى، فستتم مطالبتك بالحالة التي يتم فيها تشغيل DMA

بالفعل.

• وبدلا من ذلك، يمكنك أيضا التحقق من سجل الحالة من واجهة سطر الأوامر باستخدام **سجل** ملف السجل. يتم حذف هذا الملف في نهاية عملية DMA.

أو يمكنك التحقق من خيار عرض سجل DMA في واجهة المستخدم الرسومية نفسها.

[root@pca log]# more dma\_status.log
IN-PROGRESS

• تقنية إدارة التخزين عن بعد (DMA) هي عملية تتكون من 20 خطوة. وفي نهاية هذه الخطوات العشرين، سيتم إعادة تشغيل الخدمات.

بعد اكتمال إعادة تشغيل الخدمة، تتم إعادة تحميل VM. ستفقد التحكم في واجهة سطر الأوامر (CLI) وواجهة المستخدم الرسومية (GUI) حتى تكتمل عملية إعادة التشغيل.

بمجرد إعادة تمهيد VM، تحقق من حالة الخدمة على صفحة قابلية الصيانة.

انتظر حتى تظهر كل الخدمة.

## التحقق من الصحة

استخدم هذا القسم لتأكيد عمل التكوين بشكل صحيح.

بمجرد تشغيل جميع الخدمات، يمكنك تسجيل الدخول للتحقق من صحة بياناتك في PCA.

## استكشاف الأخطاء وإصلاحها

يوفر هذا القسم معلومات يمكنك إستخدامها لاستكشاف أخطاء التكوين وإصلاحها.

سجلات على PCA 11.x:

- pcaninfra.log •
- analytics\_dma.log => لإنشاء نسخة إحتياطية من التحليلات.
- assurance\_backup\_dma.log => لإنشاء النسخ الاحتياطي للضمان.
- dma\_assurance\_backup\_file\_tran.log => لنقل ملف النسخ الاحتياطي للتأكيد
  - dma\_backup\_file\_tran.log => لنقل ملفات النسخ الاحتياطي للتحليلات
    - dma\_backup\_sftp.log
      - dma\_debug.log •
- pcandma.log => يلاحظ في بعض الحالات أن خدمات PCA تستغرق بعض الوقت لبدء تشغيل الخدمات مرة أخرى بمجرد تشغيل برنامج DMA النصي.

سجلات على PCA، الإصدار x.12:

- pcandma.log => يوفر معلومات تفصيلية عن الاستعادة ويحدث الفشل.
  - analytics\_dma.log •
  - assurance\_backup\_dma.log •
  - assurance\_restore\_dma.log •
  - dma\_assurance\_restore\_file\_tran.log •

- dma\_backup\_file\_tran.log
  - dma\_debug.log •
- dma\_status.log => سيتم حذف هذا الملف في نهاية البرنامج النصي DMA.

ةمجرتاا مذه لوح

تمجرت Cisco تايان تايانق تال نم قعومجم مادختساب دنتسمل اذه Cisco تمجرت ملاعل العامي عيمج يف نيم دختسمل لمعد يوتحم ميدقت لقيرشبل و امك ققيقد نوكت نل قيل قمجرت لضفاً نأ قظعالم يجرُي .قصاخل امهتغلب Cisco ياخت .فرتحم مجرتم اممدقي يتل القيفارت عال قمجرت اعم ل احل اوه يل إ أم اد عوجرل اب يصوُتو تامجرت الاذة ققد نع اهتي لوئسم Systems الما يا إ أم الا عنه يل الان الانتيام الال الانتيال الانت الما